# Aktivieren von Janus

## Inhalt

| 1. | Warum ist Janus manchmal weg?     | . 2 |
|----|-----------------------------------|-----|
| 2. | Aktivieren über Add-In Center     | . 2 |
| 3. | Menüband wiederherstellen         | . 3 |
| 4. | Aktivieren über Add-Ins verwalten | . 3 |

## 1. Warum ist Janus manchmal weg?

- Janus ist ein Outlook-Add-In. Outlook überprüft beim Laden von Add-Ins zum Start von Outlook, wie lange diese zum Laden benötigen. Sollte ein Add-In länger als 4 Sekunden brauchen, z. B. wenn gerade ein Update gemacht wird, blockiert Outlook das Add-In und somit ist es nicht mehr nutzbar. Danke Microsoft.
- Um Janus wieder zu aktivieren, gibt es mehrere Stellen, an denen Microsoft etwas deaktiviert hat.

# 2. Aktivieren über Add-In Center

• Outlook starten, links oben auf "Datei" > "Optionen" > "Add-Ins".

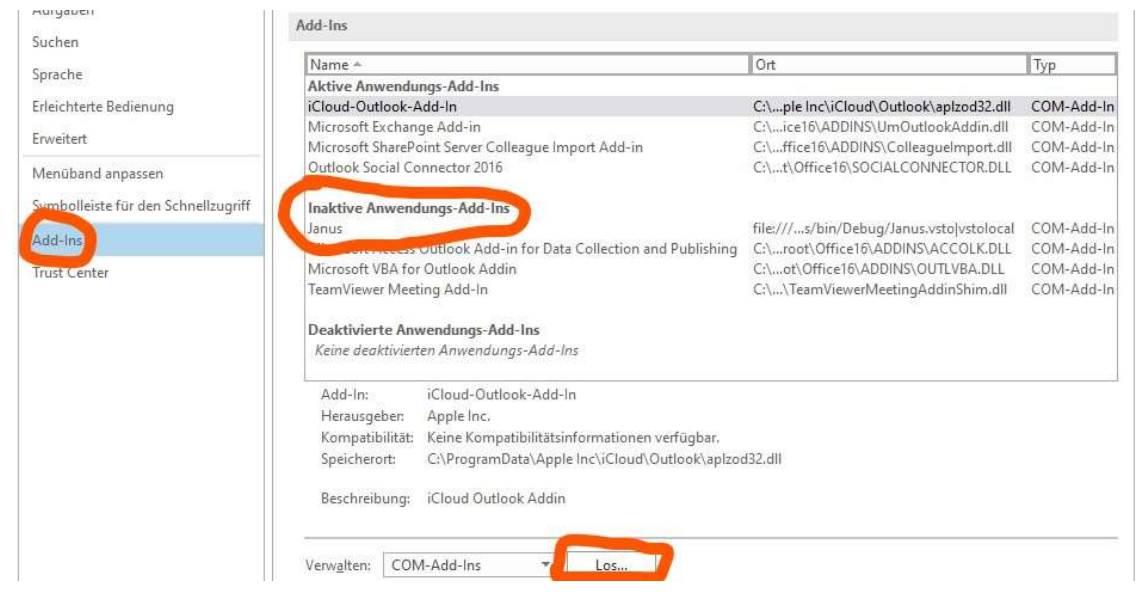

• In der Liste sollte Janus bei "Inaktive Anwendungs-Add-Ins" stehen, auf "Los" klicken.

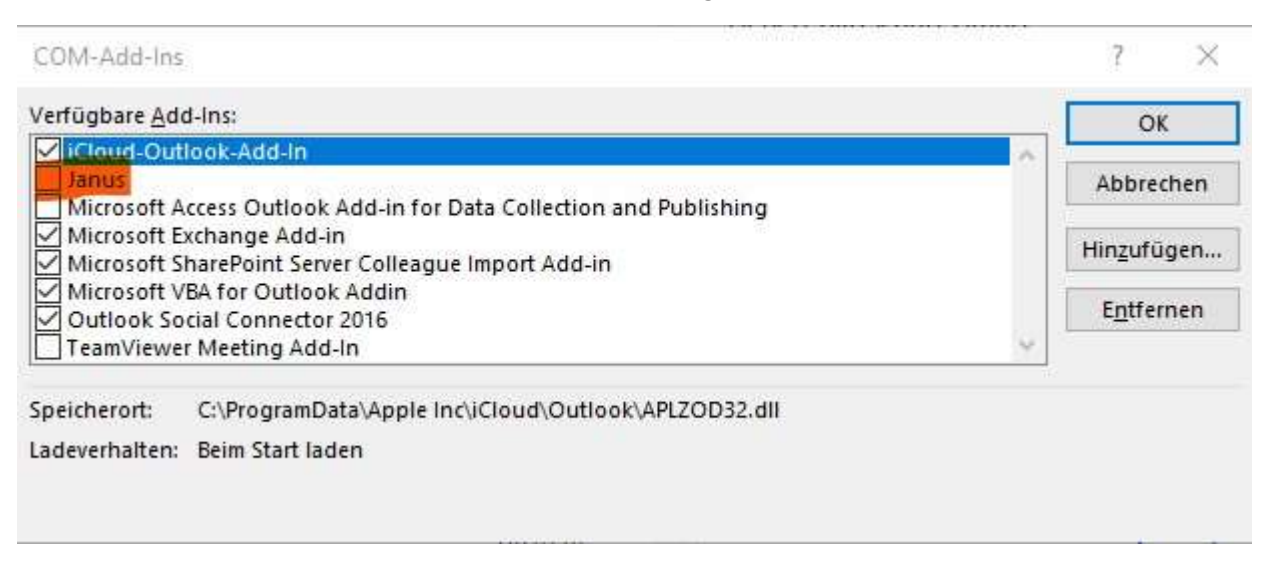

• In der folgenden Liste Janus suchen, den Haken setzen und OK klicken. Outlook lädt jetzt Janus, was etwas dauern kann.

#### 3. Menüband wiederherstellen

- Anschließend einen Rechtsklick auf eine freie Stelle oben im Menüband machen und "Menüband anpassen" auswählen.
- Im nächsten Fenster unten rechts auf "Importieren/"Exportieren" klicken.
- Jetzt muss eine Datei ausgewählt werden. Diese liegt im Verzeichnis "R:\ CSR Dateien\Janus 05.06.2019.exportedUI"
- Die Datei auswählen und auf OK klicken. Die kommende Nachfrage mit Ja bestätigen. Jetzt sollten die Schaltflächen für den Export wieder vorhanden sein.

# 4. Aktivieren über Add-Ins verwalten

• "Datei" > "Informationen" > "COM-Add-Ins verwalten".

| dd-Ins                                                                                                    | ? ×                                                                                                    |
|----------------------------------------------------------------------------------------------------|----------------------------------------------------------------------------------------------------|
| Langsame und deaktivierte Ad                                                                                                | d-Ins                                                                                                    |
| Diese Add-Ins haben die Leistung verschlechtert<br>diesen Problemen zu erhalten, wenden Sie sich a<br>Weitere Informationen | oder einen Absturz von Outlook verursacht. Um Unterstützung bei<br>n den Hersteller der betroffenen Add-Ins. |
| Janus                                                                                                    | ^                                                                                                    |
| Janus                                                                                                    | Durchschnittliche Verzögerung: 0,95 S                                                                        |
| Dieses Add.In hat den langsamen Start von Outl                                                                              | look verursacht. Es wurde iedoch nicht deaktiviert weil es in der                                            |
| Liste "Immer aktivieren" enthalten ist.                                                                                     |                                                                                                    |
| Liste "Immer aktivieren" enthalten ist.                                                                                     |                                                                                                    |
| Liste "Immer aktivieren" enthalten ist.                                                                                     |                                                                                                    |
| Liste "Immer aktivieren" enthalten ist.                                                                                     | iber <u>w</u> achen                                                                                          |
| Liste "Immer aktivieren" enthalten ist.                                                                                     | iber <u>w</u> achen<br>ūberwachen                                                                            |
| Liste "Immer aktivieren" enthalten ist.                                                                                     | iber <u>w</u> achen<br>überwachen                                                                            |
| Liste "Immer aktivieren" enthalten ist.                                                                                     | iber <u>w</u> achen<br>überwachen                                                                            |

- Janus in der Liste suchen, auf "Optionen" klicken.
- Sollte "Dieses Add-In deaktivieren" ausgewählt sein, auf "Dieses Add-In immer überwachen" auswählen und auf OK klicken.
- Das Menüband wie in <u>Punkt 3</u> beschrieben wiederherstellen.

| Ŧ               |                          |                                              | ×                                                                                                    |                                                                                                    |                                                                                                    |
|-----------------|--------------------------|----------------------------------------------|----------------------------------------------------------------------------------------------------|----------------------------------------------------------------------------------------------------|----------------------------------------------------------------------------------------------------|
|                 |                          | <u>M</u> enüba<br>Menüba<br><u>V</u> ereinfa | and anp<br>and redu<br>achtes N                                                                             | assen<br>uzjeren<br>1enüband ve                                                                                                    | rwenden                                                                                                    |
| Register        | karte                    | Neue Gru                                     | ope                                                                                                    | Umbenenn                                                                                                    | en                                                                                                    |
| Anpassungen: Zu |                          | cksetzen ▼                                   | D                                                                                                    |                                                                                                    | 70                                                                                                    |
|                 | Įmpo                     | rtieren/Expo                                 | tieren 1                                                                                                    | • 🛈                                                                                                    |                                                                                                    |
|                 |                          | Anpassung                                    | datei in                                                                                                    | nportieren                                                                                                    | Þ                                                                                                    |
|                 | E<br>Register<br>sungen: | E egisterkarte<br>sungen: Zurüc<br>Impo      | E → □ Menüba<br>Menüba<br>Vereinfa<br>Eegisterkarte Neue Gru<br>sungen: Zurücksetzen ▼<br>Importieren/Expor | ■ – ×   Menüband anp Menüband redu   Vereinfachtes N   • Registerkarte Neue Gruppe   • sungen: Zurücksetzen ▼ ①   Importieren/Exportieren Anpassungsdatel in | ■ □ ×   Menüband anpassen Menüband reduzjeren   Vereinfachtes Menüband ve   Eggisterkarte Neue Gruppe   Umbenenn   sungen: Zurücksetzen ▼ ①   Importieren/Exportieren ▼ ①   Anpassungsdatel importieren |